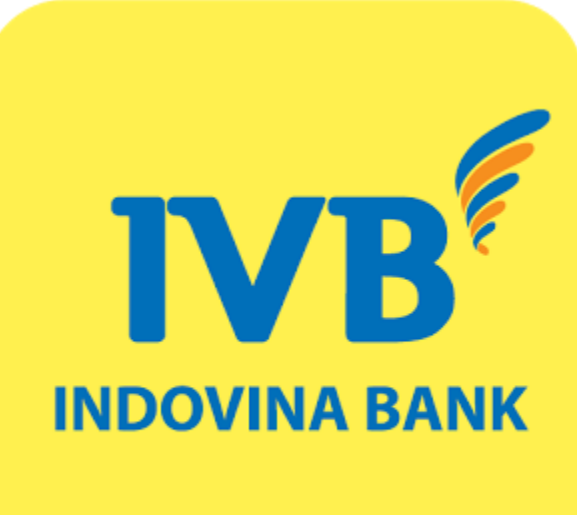

# HƯỚNG DẪN SỬ DỤNG Cài đặt Soft OTP IVB MOBILE BANKING

Lưu ý: Áp dụng cho khách hàng chưa kích hoạt phương thức xác thực Soft OTP

## IVB MOBILE BANKING - HƯỚNG DẪN SỬ DỤNG CÀI ĐẶT SOFT OTP

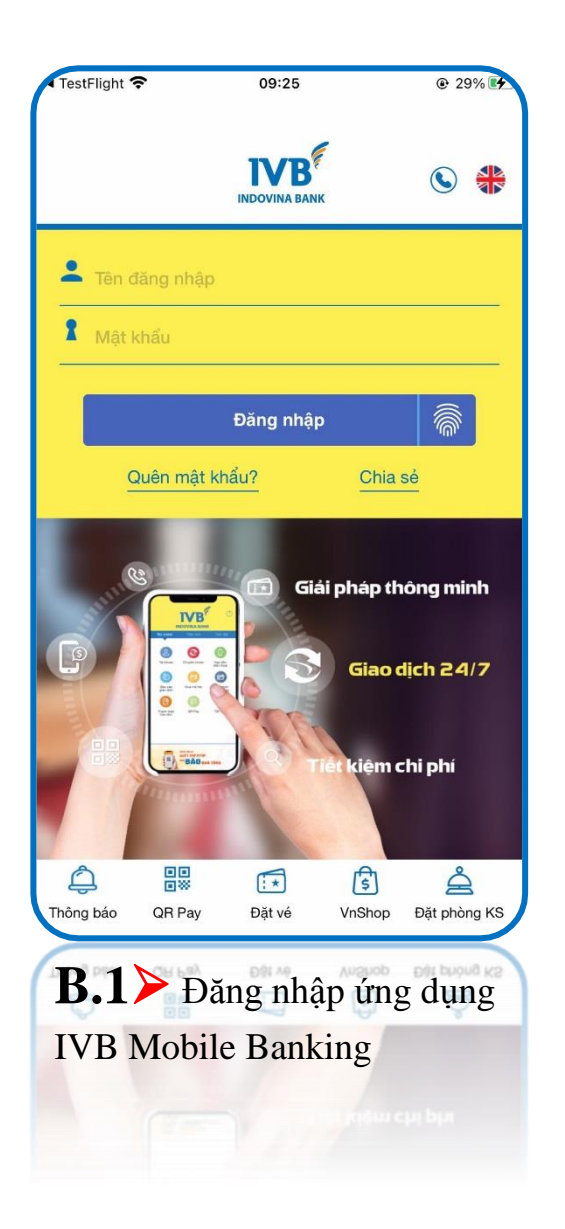

| xo có dịch vụ 🗢                                                                                                    | 09:21                |                        |
|----------------------------------------------------------------------------------------------------|----------------------|------------------------|
|                                                                                                    | IVB<br>INDOVINA BANK | ¢                      |
| Tài chính                                                                                                    | Tiện ích             | Cài đặt                |
| C<br>Tài khoản                                                                                                    | Chuyển khoản         | Thanh toán             |
| Soft OTP<br>Quý khách vui lòng kích hoạt Phương<br>thức xác thực SOFT OTP trên ứng dụng<br>IVB Mobile Banking để xác thực giao<br>dịch nhanh và an toàn hơn. |                      |                        |
| E                                                                                                    | Kích hoạt            |                        |
| QR Pay                                                                                                    | Báo cáo<br>giao dịch | Tiền gửi<br>trực tuyến |
| DUNG GRPAY<br>QUẾT VNPAYOR<br>Đồn ĐÃO quả tặng                                                                                                    |                      |                        |
| <b>B.2</b> Nhấn nút Kích hoạt                                                                                                    |                      |                        |
| tai cau mong bao yeu cau                                                                                                    |                      |                        |
| kich noạt Soft OTP                                                                                                    |                      |                        |
|                                                                                                    |                      |                        |

#### o có dịch vụ 🗢 09:21 ତ ≁ 27% 💽 Điều kiện và điều khoản của Soft OTP

#### ĐIỀU KIỆN, ĐIỀU KHOẢN SỬ DỤNG PHƯƠNG THỨC XÁC THỰC SOFT OTP TRÊN ỨNG DỤNG IVB MOBILE BANKING

Quý khách vui lòng đọc kỹ Điều kiện, điều khoản sử dụng phương thức xác thực Soft OTP của IVB trước khi tiến hành cài đặt sử dụng tính năng xác thực bằng Soft OTP. Bằng việc cài đặt sử dụng chức năng Xác thực bằng Soft OTP đồng nghĩa với việc Quý khách chấp thuận và đồng ý với "Điều khoản điều kiện sử dụng phương thức xác thực Soft OTP" trên ứng dụng IVB Mobile Banking.

#### Điều 1. Phạm vi áp dụng:

 Điều khoản điều kiện này áp dụng đối với các Khách hàng sử dụng phương thức xác thực Soft OTP trên ứng dụng Mobile Banking của IVB.

#### Điều 2. Giải thích từ ngữ:

• IVB là Ngân hàng TNHH Indovina

. Khách hàng là Khách hàng đặng kứ sử dụng dịch

Tôi đồng ý với điều kiện và điều khoản sử dụng của dịch vụ Soft OTP

Tiếp tục

**B.3** Nhấn **Tiếp tục** để đồng ý với Điều kiện và điều khoản của Soft OTP

## IVB MOBILE BANKING - HƯỚNG DẪN SỬ DỤNG CÀI ĐẶT SOFT OTP

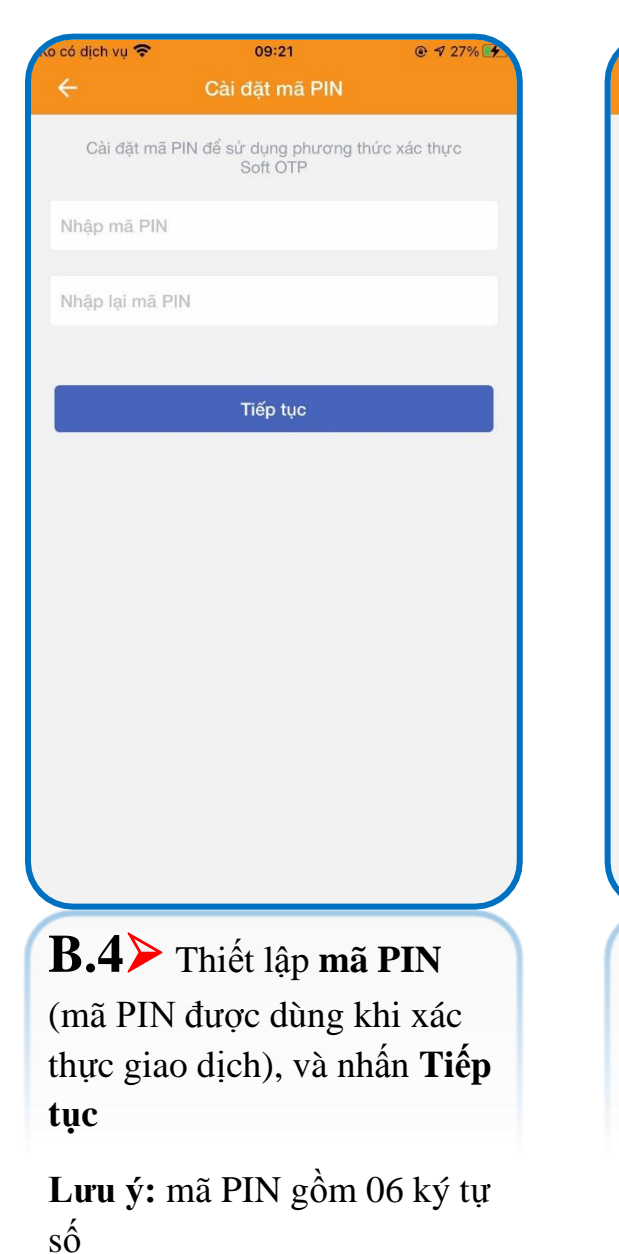

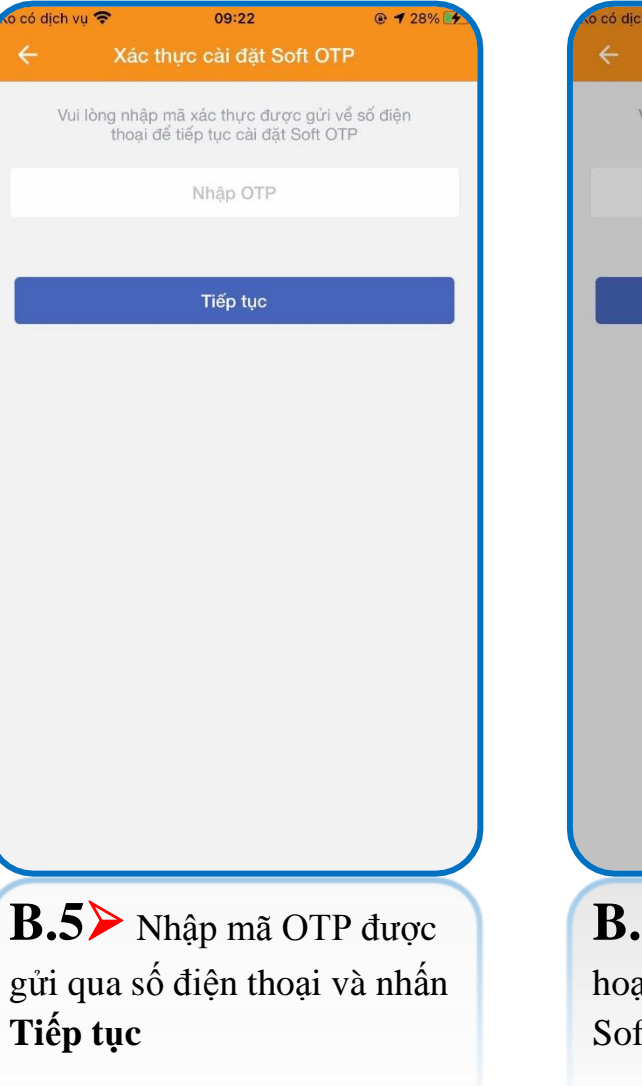

ó dich vu 😤 09:22 @ 7 28% Vui lòng nhập mã xác thực được gửi về số điện thoại để tiếp tục cài đặt Soft OTP 123456 Tiếp tục Thông báo Quý khách đã kích hoạt thành công hình thức xác thực giao dịch bằng Soft OTP. Đồng ý **B.6** Màn hình báo kích hoạt phương thức xác thực Soft OTP thành công.

IVB MOBILE BANKING - HƯỚNG DẪN SỬ DỤNG CÀI ĐẶT SOFT OTP

## CẢM ƠN QUÝ KHÁCH ĐÃ SỬ DỤNG DỊCH VỤ CỦA IVB

## NGÂN HÀNG TNHH INDOVINA

Hội Sở Chính

Số 97A Nguyễn Văn Trỗi, Phường 11, Quận Phú Nhuận, Tp. Hồ Chí Minh

Hotline: (+84) 1900 588 879

Email: <a href="mailto:support@indovinabank.com.vn">support@indovinabank.com.vn</a>